## Федеральная Система «Город»

Вы можете оплачивать большинство услуг по Системе «Город» без очередей и в любое удобное для вас время через безопасные мобильные и веб-сервисы оплаты. Ознакомиться с ними вы можете по ссылке: https://www.kvartplata.ru/internetpayment/Pages/default.aspx

## Оплата коммунальных услуг МУП ТС в Системе «Город»

1. Войти на персональном компьютере в Платежный кабинет по ссылке: https://pay.kvartplata.ru

или нажать на сайте МУП ТС иконку с эмблемой Системы «Город»

🏹 🗊 <mark>Система "Город</mark>"

2. Для регистрации в Платежном кабинете достаточно указать номер мобильного телефона, который послужит логином для входа в систему. После регистрации вам будет направлено смс с паролем, введя который, вы сможете войти в Платежный кабинет.

3. В Платежном кабинете выбрать в верхнем меню пункт «Поиск услуг», далее в поле «Услуга» набрать - «Зеленогорск» и выбрать услугу «Комм. услуги, МУП ТЕПЛОВЫХ СЕТЕЙ - Зеленогорск»

| Мои услуг                                                                              | и 🚺 Поиск услуг                                                                                                    | 1 🖶 История<br>оплат                                                      | Å                                              | Корзина                                                                                    |
|----------------------------------------------------------------------------------------|----------------------------------------------------------------------------------------------------|---------------------------------------------------------------------------|------------------------------------------------|--------------------------------------------------------------------------------------------|
| перь оплатить услуг<br>овкомбанк»! Подроб<br>неральная лицензия<br>«стильщиков, д. 46) | и в Платежном кабинете pay.kvartplata.<br>нее о карте «Халва» на сайте: halvacarc<br>ванка России №963 от 5 декабря 2014    | .ru и в мобильном приложени<br>J.ru<br>г., ПАО «Совкомбанк», ОГР          | ии «Квартплата+» (<br>Н 1144400000425. М       | 6+) можно с помощью карты рассрочки «Халва» о<br>есто нахождения: 156000, г. Кострома, пр. |
| Поиск по на                                                                            | званию 2 По адресу                                                                                                    | По ЕЛС Штрафі                                                             | ы, пошлины                                     | Оплата кредитов и займов                                                                   |
| Вид услуги                                                                             | Все                                                                                                    | •                                                                         |                                                |                                                                                            |
| Услуга                                                                                 | Зеленогорск                                                                                                    | 3                                                                         |                                                |                                                                                            |
| <u>Очистить пара</u>                                                                   | кварпплата, тжку - зеленогорс<br>Ком услуги, ЖСК N198 ИНН 782<br>Ком услуги, ТСЖ ЗЕЛЕНОГОРСК<br>Ком услуги, ТСЖ МОИ ТЕРИОКИ | к<br>24020449 - ЗЕЛЕНОГОР<br>СИЙ КОМФОРТ ИНН 784<br>1 ИНН 7843311154 - ЗЕ | СК, ЛЕН ОБЛ<br>3316716 - СЕСТ<br>ЛЕНОГОРСК ЛЕІ | РОРЕЦК                                                                                     |
| Результаты п                                                                           | Комм, услуги, БЫТОВИК - Зелен<br>Комм. услуги, МУП ТЕПЛОВЫХ (                                                               | ногорский, Кемеровска<br>СЕТЕЙ - Зеленогорск                              | я обл                                          |                                                                                            |
| Услуга Комм. услуги, ТЕХНИЧЕСКОЕ ОБСЛУЖИВАНИЕ И РЕМОНТ - Зеленогорск                   |                                                                                                    |                                                                           |                                                | К Номер счета*                                                                             |
| <u>Комм. услуги, МУП <sup>-</sup></u>                                                  | Комм. услуги, ТЁПЛЫЙ ДОМ - Зеленогорски<br>Комм. услуги, УК ЖИЛРЕМСТРОЙ - Зеленогорский, Тверская обл                       |                                                                           |                                                | приятие                                                                                    |
|                                                                                        | Комм. услуги, УК КОМФОРТНЫЙ<br>Комм. услуги, УК ТЕХНИЧЕСКОВ                                                                 | Е ОБСЛУЖИВАНИЕ И РЕ                                                       | , кемеровская о<br>MOHT - Зеленог              | орск                                                                                       |

4. Откроется окно с выбранной услугой. Вводим лицевой счет, по которому будет произведена оплата коммунальных услуг и нажимаем кнопку «Далее»:

| Комм. услуги, МУП ТЕПЛОВЫХ СЕТЕЙ -<br>Зеленогорск<br>муниципальное унитарное предприятие тепловых сетей<br>г.зеленогорска |          |   |  |   |  |  |
|----------------------------------------------------------------------------------------------------|----------|---|--|---|--|--|
| Лицевой счет *                                                                                                    | 12500792 | 5 |  |   |  |  |
| 🔽 Сохранить в "Мои ус                                                                                                    | Далее    |   |  |   |  |  |
|                                                                                                    |          |   |  | E |  |  |

5. Откроется окно для ввода информации о плательщике (абоненте):

| еленогорск<br>ииципальное унита<br>веленогорска | РНОЕ ПРЕДПРИЯТИЕ ТЕПЛОВЫХ СЕТЕЙ  |         |  |
|-------------------------------------------------|----------------------------------|---------|--|
| Іицевой счет *                                  | 12500792                         |         |  |
| ФИО *                                           | ИВАНОВ ИВАН ИВАНОВИЧ             | 6       |  |
| Населенный пункт *                              | Красноярский край, г.Зеленогорск | 7       |  |
| Улица *                                         | Мира                             | 8       |  |
| Дом <sup>*</sup>                                | 3                                | 9       |  |
| Корпус                                          |                                  | 10      |  |
| Квартира                                        | 1                                | 11      |  |
|                                                 | Сумма платежа:                   | 5000.00 |  |
|                                                 | Сумма комиссии:                  | 59,00   |  |
|                                                 | К оплате:                        | 5059.00 |  |

6. После заполнения всех полей и нажатии кнопки «Далее», нажать кнопку «В корзину для оплаты».

## 7. Переходим в корзину, выбрав в верхнем меню пункт «Корзина (1 платеж, на сумму ...)»:

|                               | Мои услуги                                                                                                    | 🛕 Поиск услуг                                                                                                    | Истори оплат                                | я                                     | 🥇 Корзина (                              | <b>1</b> платеж, на сумму               | у <b>5 059,00</b> руб.) 1       | 4  |
|-------------------------------|----------------------------------------------------------------------------------------------------|----------------------------------------------------------------------------------------------------|---------------------------------------------|---------------------------------------|------------------------------------------|-----------------------------------------|---------------------------------|----|
| Тепе<br>«Сов<br>(Гене<br>Текс | рь оплатить услуги в Платеж<br>комбанк»! Подробнее о карте<br>еральная лицензия Банка Рос<br>гильщиков, д. 46)<br>ОДГОТОВЛЕННЫЕ ПЛАТ | кном кабинете pay.kvartplata.ru и<br>e «Халва» на сайте: halvacard.ru<br>скии №963 от 5 декабря 2014 г., П<br>сежи | в мобильном приложе<br>IAO «Совкомбанк», ОГ | нии «Квартплата+<br>РН 1144400000425. | » (б+) можно с пом<br>. Место нахождения | ощью карты расср<br>: 156000, г. Костря | ючки «Халва» от ПАО<br>ома, пр. |    |
| У                             | слуга                                                                                                    | Адрес / Номер счёта                                                                                                | Сумма, руб.                                 | Комиссия, руб.                        | Услуга ИТО, руб.                         | К оплате, руб.                          |                                 |    |
| <u>K</u><br>3                 | омм. услуги, МУП ТЕПЛОВЫХ С<br>еленогорск                                                                                            | <u>ЕТЕЙ -</u> Красноярский край,<br>г.Зеленогорск, Мира, 3, 1<br>12500792                                          | 5 000,00                                    | 59,00                                 | 0,00                                     | 5 059,00                                | ×                               |    |
| V                             | 1того:                                                                                                    |                                                                                                    | 5 000,00                                    | 59,00                                 | 0,00                                     | 5 059,00                                | Оплатить 1                      | .5 |
|                               |                                                                                                    |                                                                                                    |                                             |                                       |                                          |                                         | Очистить корзину                |    |

8. Если вы готовы оплатить и перейти на страницу оплаты банковской картой, то нажать «Оплатить»:

| ГАЗПРОМБАНК                                                                                                    |                                                                |  |  |  |
|----------------------------------------------------------------------------------------------------|----------------------------------------------------------------|--|--|--|
| Kvartplata.ru*3VD Komm.   https://www.kvart 5059                                                                                       | uslugi, MUP TEP<br><b>9 RUB</b>                                |  |  |  |
|                                                                                                    |                                                                |  |  |  |
| Номер карты                                                                                                    |                                                                |  |  |  |
| Месяц / Год<br>Запомнить мою карту                                                                                                    | СVC2/СVV2<br>Три цифры с<br>оборотной стороны<br>карты         |  |  |  |
| отмена                                                                                                    | оплатить                                                       |  |  |  |
| Безопасность передаваемой информации обеспе<br>современного протокола обеспечения безопасност<br>Данные защищены по международному ста | чивается с помощью<br>ги в сети интернет TLS<br>ндарту PCI DSS |  |  |  |
| MIRACCEPT PC DSS Mastercard<br>SecureCode                                                                                              | Verified by                                                    |  |  |  |
| Банк ГПБ (АО). Генеральная лицензия Банка                                                                                              | а России №354.                                                 |  |  |  |

9. Необходимо ввести номер карты, месяц, год и три цифры с оборотной стороны карты. Нажать кнопку «**Оплатить**» и подтвердить оплату.